## E-bildirgede Tahakkuk Fiş Görüntüleme

## Resim 1

Explorer'ınız İngilizce ise;

Internet Explorer programını uygulamasını çalıştırınız. **Tools** alanını seçiniz. **Pop-up Blocker'ı** seçiniz. **Pop-up Blocker Settings'i** seçiniz. **Address of website to allow** alanına ilk önce **\*.mye.com.tr** yazıp **Add** butonuna basınız. Sonra **\*.ssk.gov.tr** yazıp, Add butonuna basınız. **Close** butonuna basınız.

Explorer'ınız Türkçe ise;

Internet Explorer programını uygulamasını çalıştırınız. **Araçlar** alanını seçiniz. **Açılır Pencere Engelleyicisini** seçiniz. **Açılır Pencere Engelleyicisi Ayarlarını** seçiniz. **İzin verilecek Web sitesinin adresi** alanına ilk önce **\*.mye.com.tr** yazıp **ekle** butonuna basınız. Sonra **\*.ssk.gov.tr** yazıp, ekle butonuna basınız. **Kapat** butonuna basınız.

| 🖉 :: Ana Sayfa .:. ©2007 Mikro Yazılımevi A.Ş. :: - Microsoft Internet Explorer provider |                      |                                                                   |                                                     |  |  |  |  |
|------------------------------------------------------------------------------------------|----------------------|-------------------------------------------------------------------|-----------------------------------------------------|--|--|--|--|
| E http://www.mye.com.tr/                                                                 |                      |                                                                   |                                                     |  |  |  |  |
| File Edit                                                                                | View Favorites       | Tools Help                                                        |                                                     |  |  |  |  |
| 🚖 🏟 📝                                                                                    | 🥰 :: Ana Sayfa .:. ( | Delete Browsing History                                           |                                                     |  |  |  |  |
|                                                                                          | 11 6                 | Pop-up Blocker<br>Phishing Filter<br>Manage Add-ons               | Turp Off Pop-up Blocker     Pop-up Blocker Settings |  |  |  |  |
|                                                                                          |                      | Subscribe to this Feed<br>Feed Discovery<br><b>Windows Update</b> | Ana Sayfa                                           |  |  |  |  |
|                                                                                          |                      | Windows Messenger<br>Sun Java Console                             | laberler vit vit in                                 |  |  |  |  |

| Pop-up Blocker Settings                                                                                              | X             |
|----------------------------------------------------------------------------------------------------|---------------|
| Exceptions<br>Pop-ups are currently blocked. You can allow pop-ups<br>websites by adding the site to the list below. | from specific |
| Address of website to allow:                                                                                         |               |
| *.ssk.gov.tr                                                                                                    | Add           |
| Allowed sites:                                                                                                    |               |
| *.mye.com.tr                                                                                                    | Remove        |
|                                                                                                    | Remove all    |

## Resim 2

Explorer'ınız İngilizce ise;

**Tools** alanını seçiniz. **Internet Options** alanını seçiniz. **Security** alanını seçiniz.**Trusted Sites** butonuna basınız. **Sites** butonuna basınız. Aşağıdaki Web sitesini bölgeye **Add** alanına sırasıyla,

<u>https://ebildirge.ssk.gov.tr</u> <u>https://www.ssk.gov.tr</u> adreslerini ekleyiniz. **Ok** butonuna basınız.

Explorer'ınız Türkçe ise;

Araçlar alanını seçiniz. Internet seçenekleri alanını seçiniz. Güvenlik alanını seçiniz. Güvenilen siteler butonuna basınız. Siteler butonuna basınız. Aşağıdaki Web sitesini bölgeye ekle alanına sırasıyla, https://ebildirge.ssk.gov.tr https://www.ssk.gov.tr adreslerini ekleyiniz. Tamam butonuna basınız.

| 🟉 :: Ana Sayfa .:. 🤇 | ©2007 Mikro '      | Yazılımevi A.Ş. :: -                                     | - Microsoft Internet Explorer provided       |
|----------------------|--------------------|----------------------------------------------------------|----------------------------------------------|
| 🔆 🔆 👻 🖉 http         | p://www.mye.cor    | m.tr/                                                    |                                              |
| File Edit View Fa    | avorites Tools     | Help                                                     |                                              |
| 🚖 🏟 🌈 :: Ana S       | Sayfa .:. ( Dele   | ete Browsing History                                     |                                              |
|                      | Pop<br>Phis<br>Mar | -up Blocker<br>shing Filter<br>nage Add-ons              |                                              |
|                      | Sub<br>Fee<br>Win  | scribe to this Feed<br>d Discovery<br><b>dows Update</b> | Ana Sayfa                                    |
|                      | U Win<br>Sun       | dows Messenger<br>I Java Console                         | la berler<br>Mikro Yazılımevi, 200           |
|                      |                    | ernet Options                                            | Bilişim Fuarındaydı.<br>Doğu ile batı arasın |

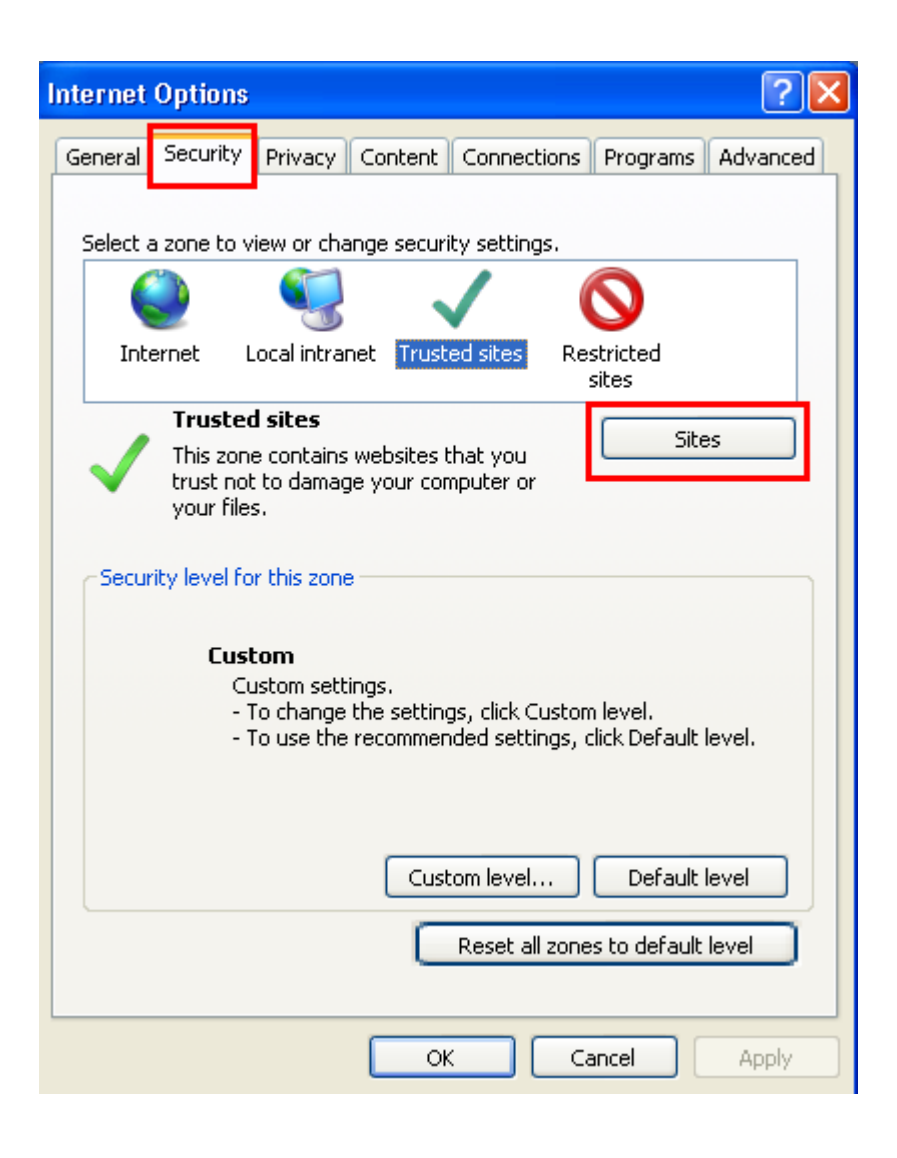

| Trusted sites                                                                                                    | ×      |  |  |  |
|----------------------------------------------------------------------------------------------------|--------|--|--|--|
| You can add and remove websites from this zone. All websites in this zone will use the zone's security settings. |        |  |  |  |
| Add this website to the zone:                                                                                    |        |  |  |  |
| https://ebildirge.ssk.gov.tr/                                                                                    | Add    |  |  |  |
| Websites:                                                                                                    |        |  |  |  |
|                                                                                                    | Remove |  |  |  |
|                                                                                                    |        |  |  |  |
|                                                                                                    |        |  |  |  |
|                                                                                                    |        |  |  |  |
| Require server verification (https:) for all sites in this zone                                                  |        |  |  |  |
|                                                                                                    | Close  |  |  |  |

## Resim 3

Explorer'ınız İngilizce ise;

Tools alanını seçiniz. Internet Options alanını seçiniz. Security alanını seçiniz Trustes Sites butonuna basınız. Custom Level alanını seçiniz. Allow Programmatic clipboard access alanında Enable seçeneğini seçiniz. Ok butonlarına basınız.

Explorer'ınız Türkçe ise;

**Araçlar** alanını seçiniz. **Internet seçenekleri** alanını seçiniz. **Güvenlik** alanını seçiniz **Güvenilen siteler** butonuna basınız. **Özel Düzey** alanını seçiniz. Java programcıklarının çalıştırılması alanında **etkinleştir** seçeneğini seçiniz. **Tamam** butonlarına basınız.

| Internet Options                                                                                                    |  |  |  |  |
|----------------------------------------------------------------------------------------------------|--|--|--|--|
| General Security Privacy Content Connections Programs Advanced                                                                                |  |  |  |  |
|                                                                                                    |  |  |  |  |
| Select a zone to view or change security settings.                                                                                            |  |  |  |  |
|                                                                                                    |  |  |  |  |
| Internet Local intranet Trusted sites Restricted sites                                                                                        |  |  |  |  |
| Trusted sites                                                                                                    |  |  |  |  |
| This zone contains websites that you<br>trust not to damage your computer or<br>your files.<br>You have websites in this zone.                |  |  |  |  |
| Security level for this zone                                                                                                    |  |  |  |  |
| <b>Custom</b><br>Custom settings.<br>- To change the settings, click Custom level.<br>- To use the recommended settings, click Default level. |  |  |  |  |
| Custom level Default level                                                                                                    |  |  |  |  |
| Reset all zones to default level                                                                                                    |  |  |  |  |
| OK Cancel Apply                                                                                                    |  |  |  |  |

| Security Settings - Trusted Sites Zone                                                                                            |        |  |  |  |
|----------------------------------------------------------------------------------------------------|--------|--|--|--|
| Settings                                                                                                    |        |  |  |  |
| <ul> <li>Websites in less privileged web content zone can navigate in</li> <li>Disable</li> <li>Enable</li> <li>Promot</li> </ul> |        |  |  |  |
| Scripting                                                                                                    |        |  |  |  |
| S Active scripting                                                                                                    |        |  |  |  |
| Disable                                                                                                    |        |  |  |  |
| Enable                                                                                                    |        |  |  |  |
| Prompt                                                                                                    |        |  |  |  |
| Disable                                                                                                    |        |  |  |  |
|                                                                                                    |        |  |  |  |
| O Prompt                                                                                                    |        |  |  |  |
| Allow status bar updates via script                                                                                               |        |  |  |  |
| 🔘 Disable                                                                                                    | ~      |  |  |  |
| C Enable                                                                                                    | 3      |  |  |  |
| *Takes offect after you restart Internet Explorer                                                                                 |        |  |  |  |
| Takes errett arter you restart internet Explorer                                                                                  |        |  |  |  |
| Reset custom settings                                                                                                    | 1      |  |  |  |
| Reset to: Medium (default)                                                                                                    | Reset  |  |  |  |
|                                                                                                    |        |  |  |  |
|                                                                                                    | Cancel |  |  |  |